## 接受收货人授权订舱

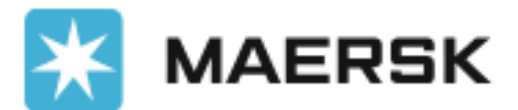

**Classification: Interna** 

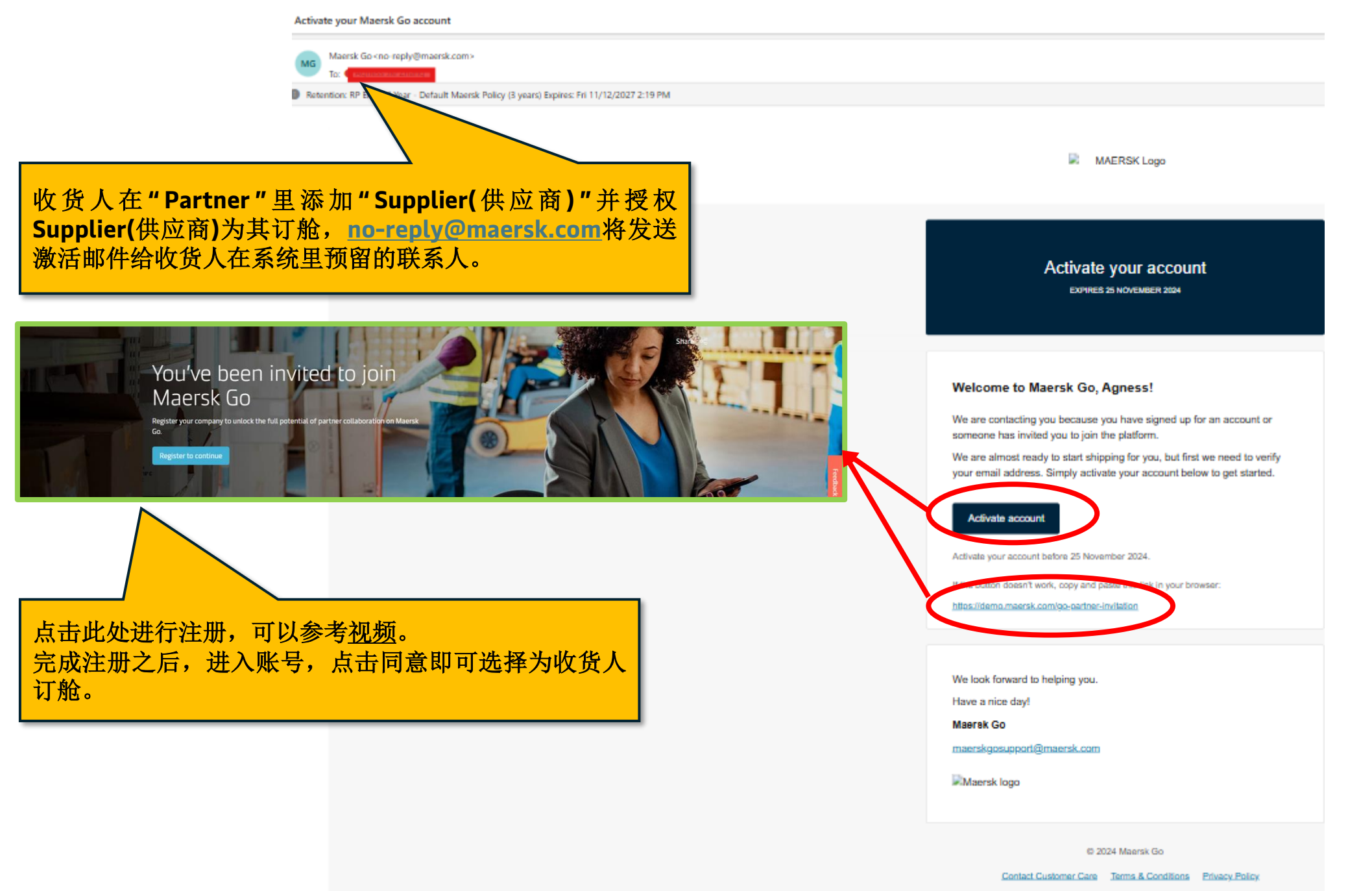

Cookies Policy Follow us Visit our website

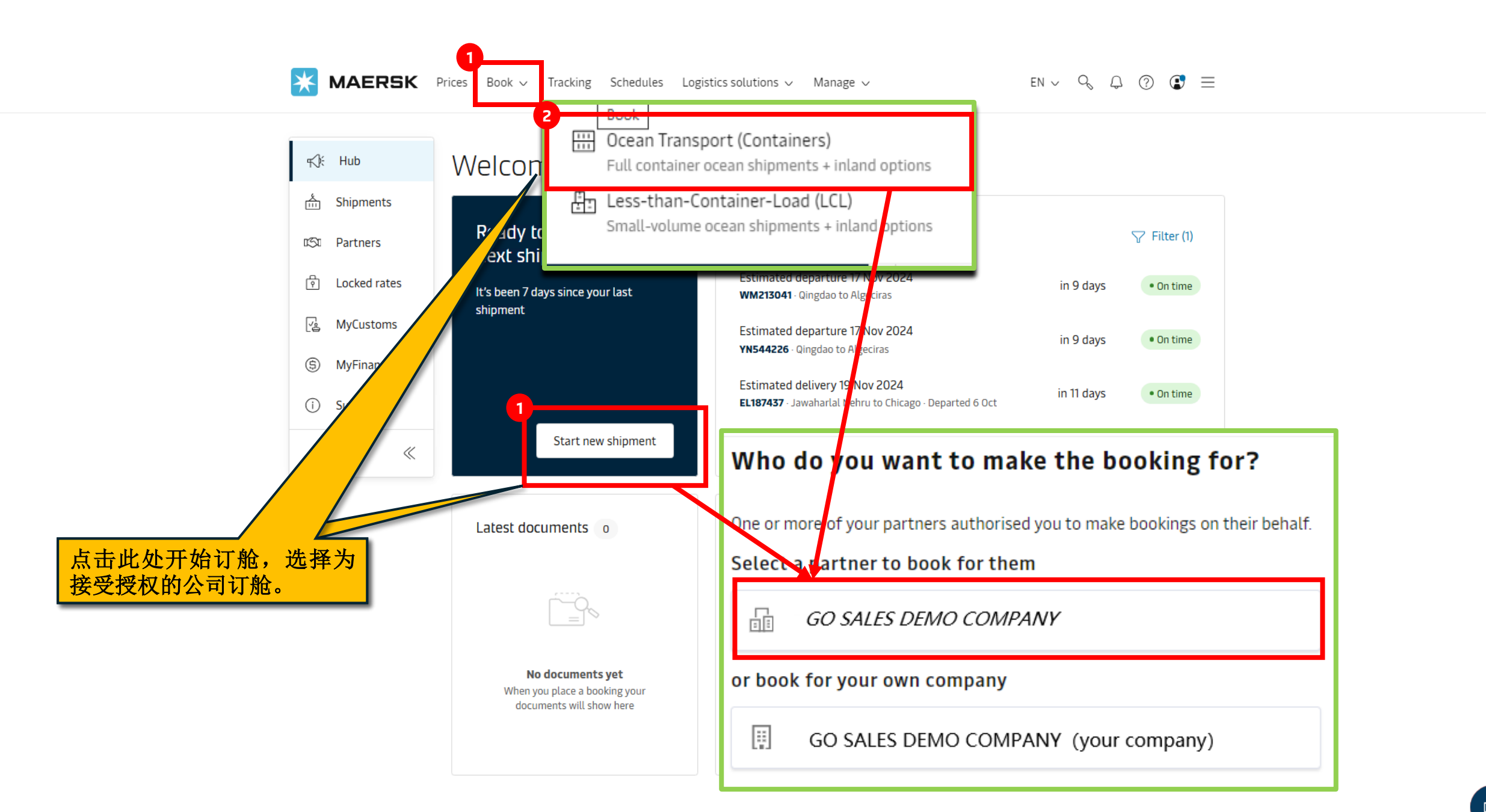

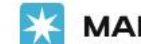

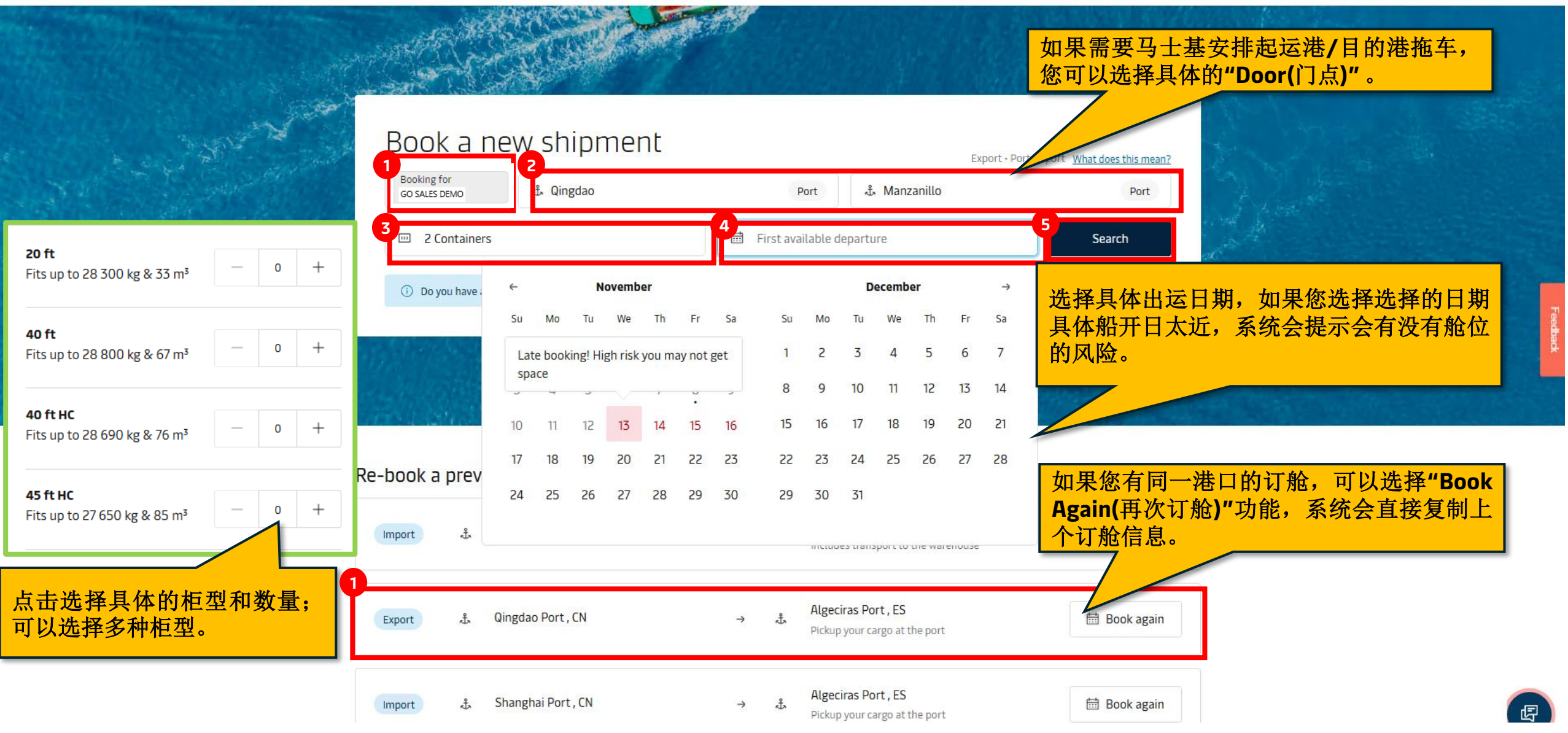

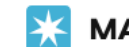

## Search results

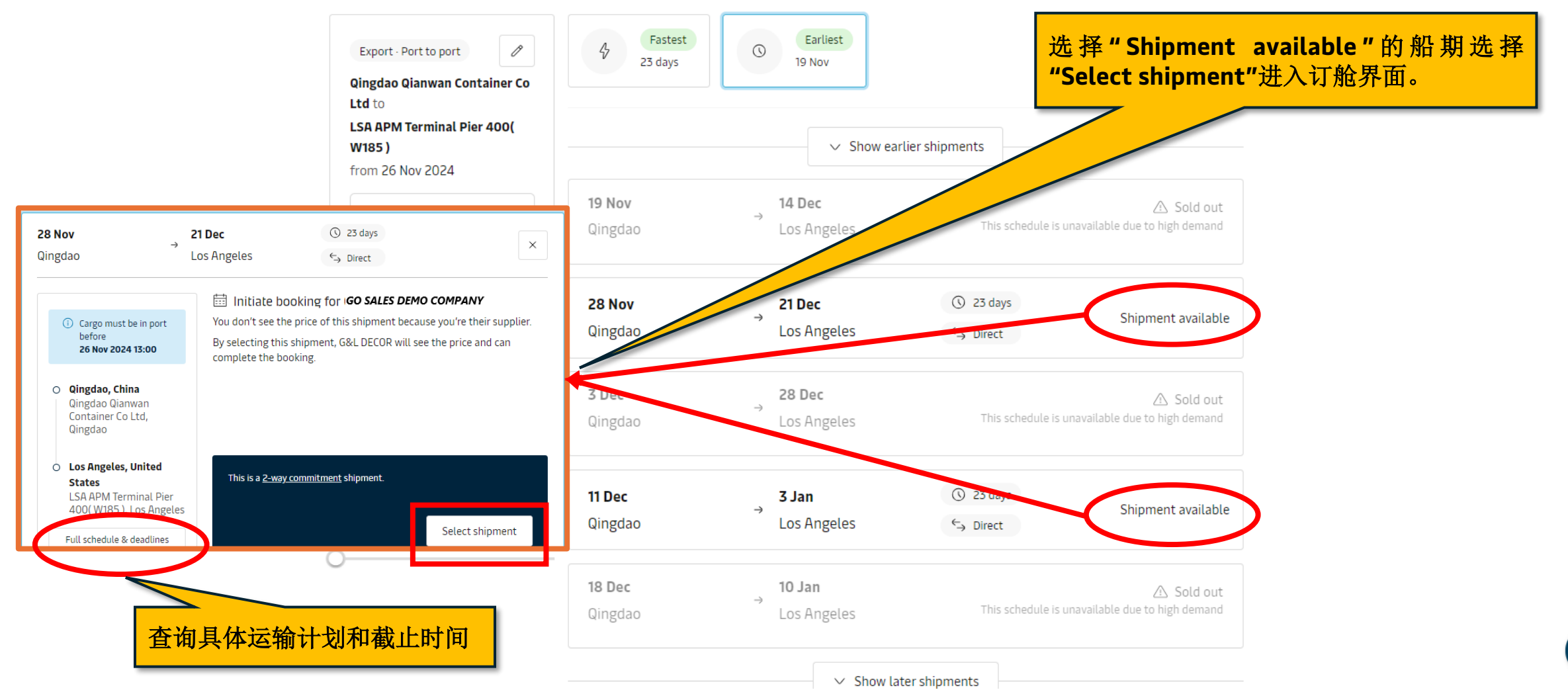

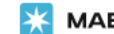

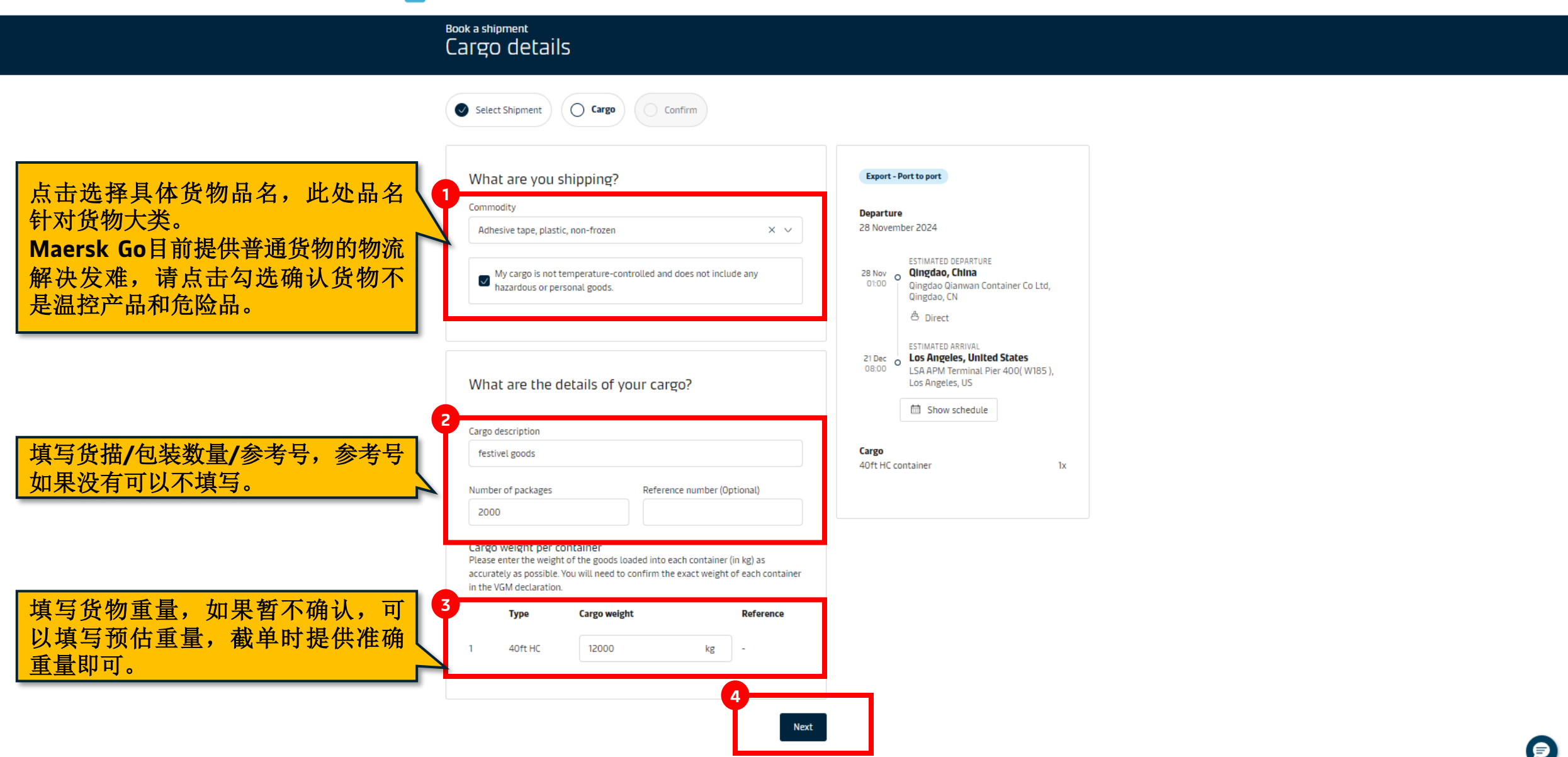

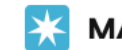

## Book a shipment Confirm your booking

Booking for

GO SALES DEMO COMPANY

| Select Shipment | 🛛 🗸 🔿 🗸 | Confirm |
|-----------------|---------|---------|
|                 |         |         |
|                 |         |         |

Please make sure the details below are correct. Confirm the booking when you're ready to go!

| Direction    |                                            | Export                                                                                                    |                    |
|--------------|--------------------------------------------|----------------------------------------------------------------------------------------------------|--------------------|
| Shipping ser | vice                                       | Port to port                                                                                                    |                    |
| Tradelane    | 28 Nov O<br>01:00 O<br>21 Dec O<br>08:00 O | ESTIMATED DEPARTURE<br>Qingdao, China<br>Qingdao Qianwan Container Co Ltd, Qingdao, CN<br>Direct<br>ESTIMATED ARRIVAL<br>Los Angeles, United States<br>LSA APM Terminal Pier 400( W185 ), Los Angeles, US | 检查具<br>点击"C<br>如果有 |
|              |                                            | Show schedule                                                                                                    |                    |

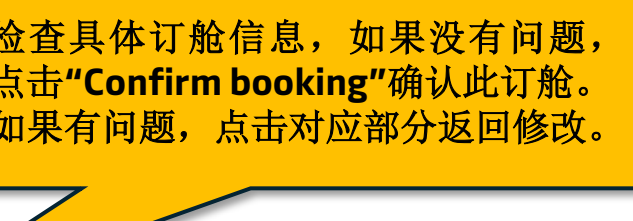

## MAERSK Prices Book ~ Tracking Schedules Logistics solutions ~ Manage ~

EN ∨ 9 🗘 🕐 💽 🗏

K MAERSK

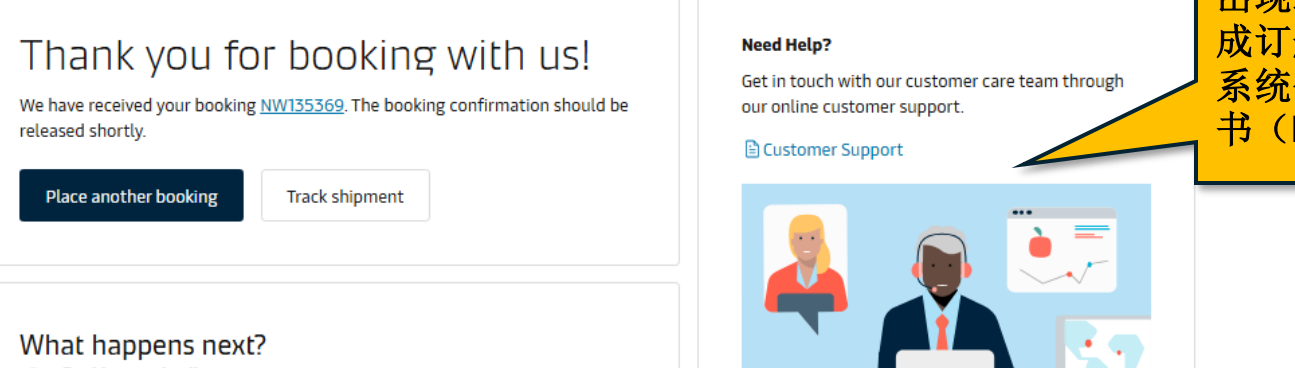

Booking received!
We have received your booking request and we are working on it.

 Booking confirmed
We will release the booking confirmation containing relevant details for the transport plan of your cargo.

Fill in more details

\*

When you have received your booking confirmation, you can already start submitting your shipping instructions and verified gross mass.

出现这个提示表示已经为收货人完成订舱,收货人在系统确认价格后系统会放舱,请耐心等待订舱确认书(Booking Confirmation)